Quick Reference Card – BEx-Analyzer

## Save a Query View (Save View Global)

**Process:** Use the **Save View Global** functionality if you have made changes to a query you have run in Excel and you want to save the view.

Role: Authorized Users

Frequency: When needed

| Using Save As                                                                                                    |                                                                                                    |
|----------------------------------------------------------------------------------------------------|----------------------------------------------------------------------------------------------------|
| Click on <b>Save</b>                                                                                                    | Home Insert Page Layout Formulas I<br>Business Explorer                                                                                                    |
| Select <b>Save view global</b>                                                                                                    | plorer       Snagit       Window         Save as new workbook       Save as new workbook         Save existing workbook       Change workbook         Change workbook title       Save view as jump target         Save view global       Save view global         Save view global       Save view global |
| Enter a title for your query view                                                                                                    | Title Anthropology Budget Summary 2011 February<br>Name                                                                                                    |
| Using the <b>Query View Naming</b><br>Standards, enter a name for your query<br>view<br>Remember: Query View Technical Names<br>have the following format:<br>ZUserID_nnnn where nnnn is a number<br>between 5000 and 9999. | Title     Anthropology Budget Summary 2011 February       Name     ZUserID_5001       OK     Can                                                                                                    |
| Click <b>OK</b>                                                                                                    | OK Cancel                                                                                                    |

| Quick Reference Card – BEx-Analyzer<br>Save a Query View (Save View Global)                                                                                           |                   |
|----------------------------------------------------------------------------------------------------|-------------------|
| If technical name already exists, a system message will display                                                                                                    | Business Explorer |
| <ul> <li>If you are not positive that you<br/>typed in the technical name<br/>correctly, DO NOT press Yes, since it<br/>will overwrite the current version</li> </ul> | Business Explorer |
| <ul> <li>Change the name by incrementing<br/>the number, if needed, to save</li> </ul>                                                                                | Name ZUSERIL_5002 |